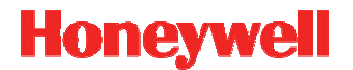

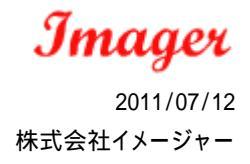

Imager

# USB シリアルドライバー インストールガイド

リリースバージョン: 1.9 ドライバーバージョン: 2.1.6.17 サポートする機器 : Xenon1900, Xenon1902, 4600g, 4800p, 3800g, 4600r, 4800i, 3800i, 4800dr, 4206 2020 ベース(4820, 3820 用), QC890, 5180 & 5110 エリアイメージャー, MS7820 Solaris, MS7600 Horizon, MS3580 QuantumT, MS7120 Orbit, MS7180 OrbitCG, MS3780 Fusion, MS2420 Stratos, MS2421 Stratos, MS2422 Stratos, MS2430 Stratos, MS2431 Stratos, MS2320 StratosH, MS2321 StratosH, MS2322 StratosH, MS2122 StratosE, MS4980 Vuquest, MS4984 Vuquest, MS7580 Genesis, MS9520 Voyager, MS9521 Voyager, MS9540 VoyagerCG, MS9541 VoyagerCG, MS9535 VoyagerBT, MS9590 VoyagerGS, MS9590i VoyagerGS, MS9591i VoyagerGS,

サポートする動作環境: Windows7 - 32bit 版及び、64bit 版 WindowsXP - 32bit 版及び、64bit 版

以下もサポートしますが、WHQL(Windows Hardware Quality Labs)認定ではありません。 Windows Vista - 32bit 版及び、64bit 版 Windows2000

## USB シリアルドライバーをインストールするには

1.既にインストールされている Honeywell USB シリアルドライバーをアンイストールしてください。

2.ドライバファイル setupXX.exe を実行していただき、画面に従ってインストールを行って下さい。

- ・setup32.exe 32 ビットオペレーティングシステムへのインストール用
- ・setup64.exe 64 ビットオペレーティングシステムへのインストール用

#### ご注意:

Windows Vista もしくは、Windows7 にインストールする場合は、アドミニストレータ権限が必要になります。

| river 32bit@mager)                                                     | 🕼 Honeywell Driver 32bit Gwager)                                                                                          |
|------------------------------------------------------------------------|----------------------------------------------------------------------------------------------------|
| river 32bit(Imager) セットアップ ウィザード                                       | インストール フォルダの選択                                                                                                    |
| river 32bit@nager) をインストールするために必要な手縁を示しま                               | インストーラは次のフォルダへ Honeywell Driver 32bit@nager) をイン<br>このフォルグロインストールするコよしたへ)をクレックしてください。<br>ルチないは、アドレスを入力するか(参照)をクリックしてください。 |
| -                                                                      | フォルダの<br>DWPogram FilesWinagerWHoneywell Driver 32bit@nagerW                                                              |
| 「置する法律たよび国際などりことり保護されています。この場場の全部<br>賞覧したり、無新で営業時を適ちすると、著作権の使者となりますのでご | Honeywell Driver 32bitGnager) を現在のユーザー用か、またはすべての<br>します:<br>(* すべてのユーザー①)<br>(* このユーザーのみ 20)                              |
| ++>セル < 戻ら(() () () () () () () () () () () () ()                      | <u>キャンセル</u> < 戻る/                                                                                                    |

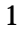

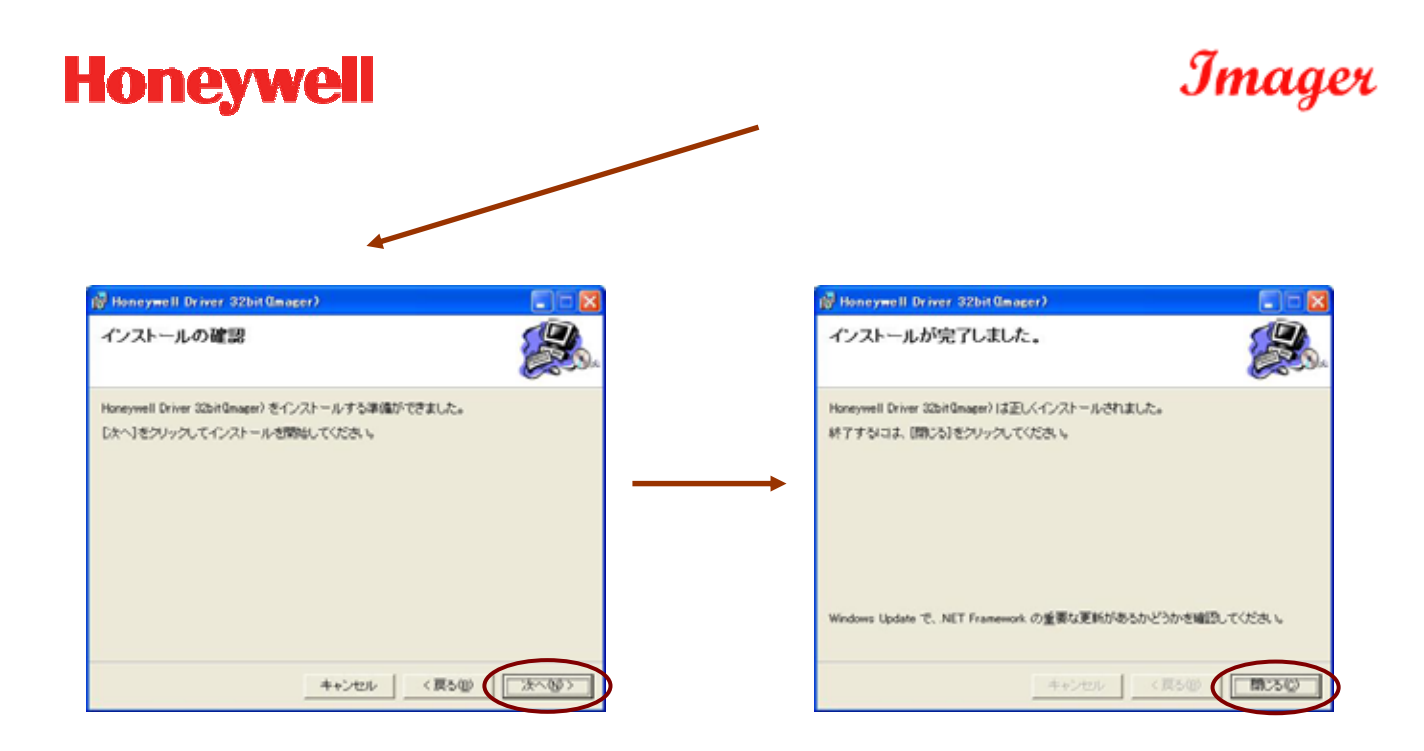

3. サポートされている機器を接続してください。ドライバーが自動でインストールされます。

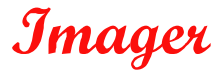

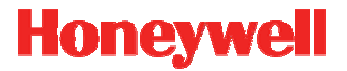

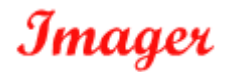

## USB シリアルドライバーをアンインストールするには

1.ドライバファイル setupXX.exe を実行して、画面に従ってアンインストールを行って下さい。

- ・setup32.exe 32 ビットオペレーティングシステムへのアンインストール用
- ・setup64.exe 64 ビットオペレーティングシステムへのアンインストール用

ご注意:

Windows Vista もしくは、Windows7 でのアンインストールは、アドミニストレータ権限が必要になります。

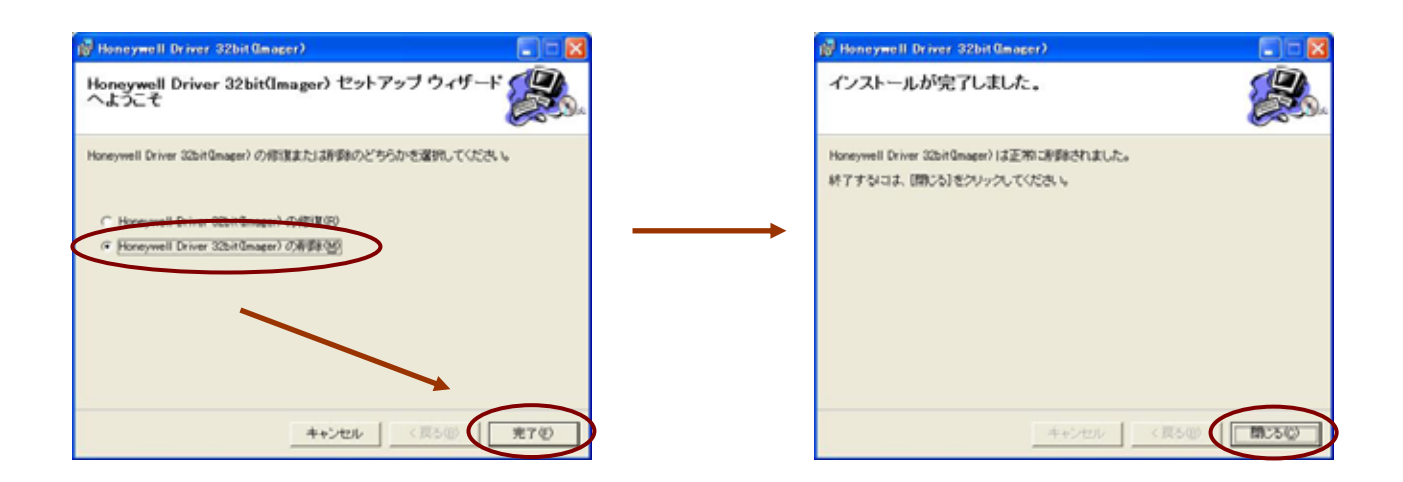

### 既知の問題

- ・「Force COM port feature」が有効になっている時、インストレーション直後は、ポートは COM 番号を得る ことができません。次のドライバーが開始される時に付加されます。
- WindowsXP SP2 を使用している場合、サスペンドから復帰する時にブルー画面が発生する場合があります。WindowsXP SP3 もしくは、Windows の Hot Fix 949483 を適用してください。
  http://support.microsoft.com/hotfix/KBHotfix.aspx?kbnum=949483&kbln=en-us
- Windows2000 上で、最初にバーコードをスキャンしてもデータが送信されません。これは 2000 の USB ス タックに起因します。Windows2000 はサポートを終了しており、Microsoft 社がこのバグ修正をする事は期 待できません。

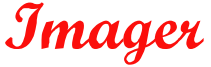

# Honeywell

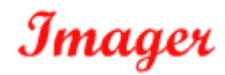

COM ポート番号の確認、設定方法(Force COM Port)

- 1. スタートボタンをクリックし、コントロールパネルをクリックしてください。
- 2. プリンタとその他のハードウェアをクリックし、システムをクリックしてください。

| 8             |                                                                                                    | 0- 0 3 /-                                                                                                    | Carl Carl            |                                                                                                  | - | a tot ord                                                                                                    |   | i sede |
|---------------|----------------------------------------------------------------------------------------------------|----------------------------------------------------------------------------------------------------|----------------------|--------------------------------------------------------------------------------------------------|---|----------------------------------------------------------------------------------------------------|---|--------|
| erratulture > | Unit PayA        Standardaw        Standardaw        Sta | Constant of the second of the second of the | Cartonica Constantia | 2<br>2<br>3<br>3<br>4<br>3<br>4<br>3<br>4<br>4<br>4<br>4<br>4<br>4<br>4<br>4<br>4<br>4<br>4<br>4 |   | A Barrowski<br>A Barrowski<br>A Bar |   |        |
| ALANCE        | State States                                                                                                    |                                                                                                    |                      |                                                                                                  |   |                                                                                                    | - |        |

3. ハードウェアのタブをクリックし、デバイスマネージャをクリックしてください。

| 9,174,070,874 P 👪                                                                                                    | 9.3.76m7m874 🛛 🖓 🔯 |
|----------------------------------------------------------------------------------------------------|--------------------|
| 【2校】(エルビューから(ハードウェア)[1] HERE(1) システムの(家庄)(10枚) 第日)<br>システム<br>Microsoft Windows 10 <sup>10</sup><br>一切形象<br>-0EM<br>BidBoよD (78-1)元 |                    |
| СРШ Не<br>Не. В РАМ<br>ФИ-НЯМФ<br>ОК ФИ-ИЯМФ                                                                                        |                    |

4. 「ポート(COMとLPT)」の左にある + をクリックすると下にツリー状にCOMポート番号などの情報が 表示されます。

「<u>Xenon 1900 Area-Imaging Scanner</u> (COMx)」のxがCOMポートの番号です。 製品名

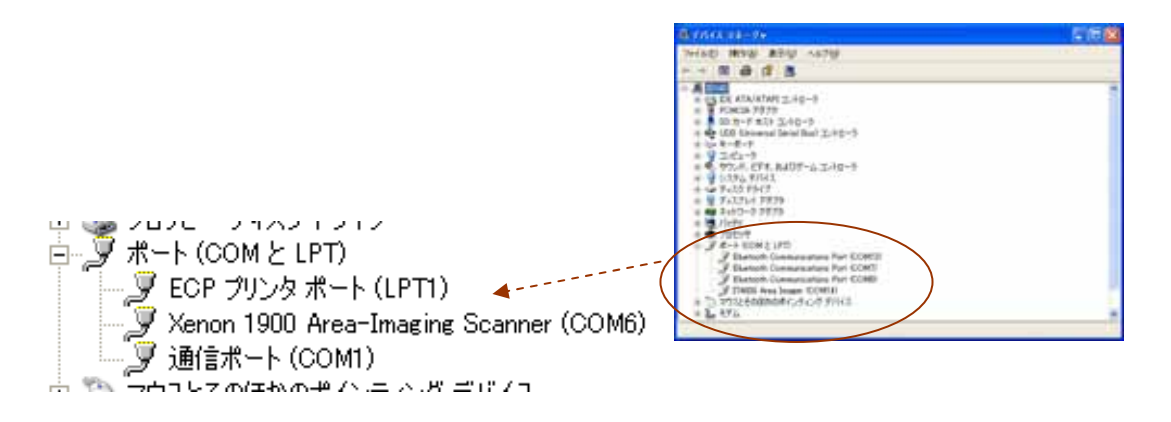

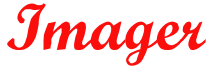

# Honeywell

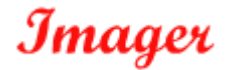

## 設定方法(Force COM Port) COM ポート番号確認の続き

Force COM Port の設定では、Windows 標準の COM ポートの自動割り当てに影響されずに設定された COM ポート番号で割り振ることが可能です。 以下 2 種類の設定が可能です。

#### PID based list

最大で4つのCOMポート番号をPID番号(デバイスID)と機器単位に紐付け、割り当て設定が行えます。

#### Order of connection based list

最大で5つのCOMポート番号を挿入されたデバイスの順に割り当て設定が行えます。

5. 設定する「ポート(COMとLPT)」を右クリックし、プロパティからプロパティ画面より「Force COM port」の タブをクリックします。「Force COM Port Feature enabled」 にチェックを入れることで、Force COM port 設 定が利用できるようになります。

|                                             | Xenon 1900 Area-Imaging | Scanner (COM6)g       | かプロパティ              | 2 🔀                      |         |
|---------------------------------------------|-------------------------|-----------------------|---------------------|--------------------------|---------|
|                                             | 全統 ポートティー Force C       | OM port \$9475 III    | •                   |                          |         |
|                                             | 🗑 Xenon 1900 Area-      | maging Scanner (COMS) | 0                   |                          |         |
| Xenon 1900 Area-Imaging Scanner (COM6)      | 2                       |                       |                     |                          |         |
| J 通信示一ト(COMI)                               | デバイスの種類                 | #-F COM 2 LPT         | on 1900 Area-Jear   | ing Summer (COUR)#4015-4 | 50      |
| IN THE MENTLY METAL AND A STATE AND AND AND | 場所                      | SRPE 1 (ustro         |                     | COM and the data limite  |         |
|                                             | 7/1420838               | 31                    | R #-NORGE Ford      | e COM port [F947/] \$868 |         |
|                                             | このデバイスは正常に動作し           | ています。                 | For a COM Port Feat | ure enabled              |         |
|                                             | このデバイスに営業がある場           | 合は、ロトラブルシュ            | Force DDI           | M Port List - PID based  |         |
|                                             |                         |                       |                     |                          |         |
|                                             |                         |                       | 1                   |                          |         |
|                                             |                         |                       | 2                   |                          |         |
|                                             | デバイスの使用状況(1)            |                       | 2                   |                          |         |
|                                             | 200771178082 (4030)     |                       | 4                   |                          |         |
|                                             |                         |                       | Force COM           |                          |         |
|                                             |                         |                       |                     | based                    |         |
|                                             |                         |                       |                     |                          |         |
|                                             |                         |                       |                     |                          |         |
|                                             |                         |                       |                     |                          |         |
|                                             |                         |                       |                     | OK                       | 440,40% |

6. 「PID based list」もしくは「Order of connection based list」に設定値を入力しOK をクリックしてください。

| Xenon 1900 Area-Imaging Scanner (COM6)のプロパティ                                      | 2 🛛 |
|-----------------------------------------------------------------------------------|-----|
| 全般 ボートの設定 Force COM port ドライバ 詳細                                                  |     |
| Force COM Port Feature enabled                                                    |     |
| Force COM Port List - PID based                                                   |     |
| PID COM port<br>(Enter Hay value of Davine PID) (Enter decimal Value of COM port) |     |
|                                                                                   |     |
| 2                                                                                 |     |
| 3                                                                                 |     |
| 4                                                                                 |     |
| Force COM port - Order of connection                                              |     |
| 4 5 6 7 8                                                                         |     |
|                                                                                   |     |
|                                                                                   |     |
| OK **                                                                             | いせん |

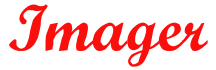

# Honeywell

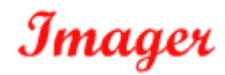

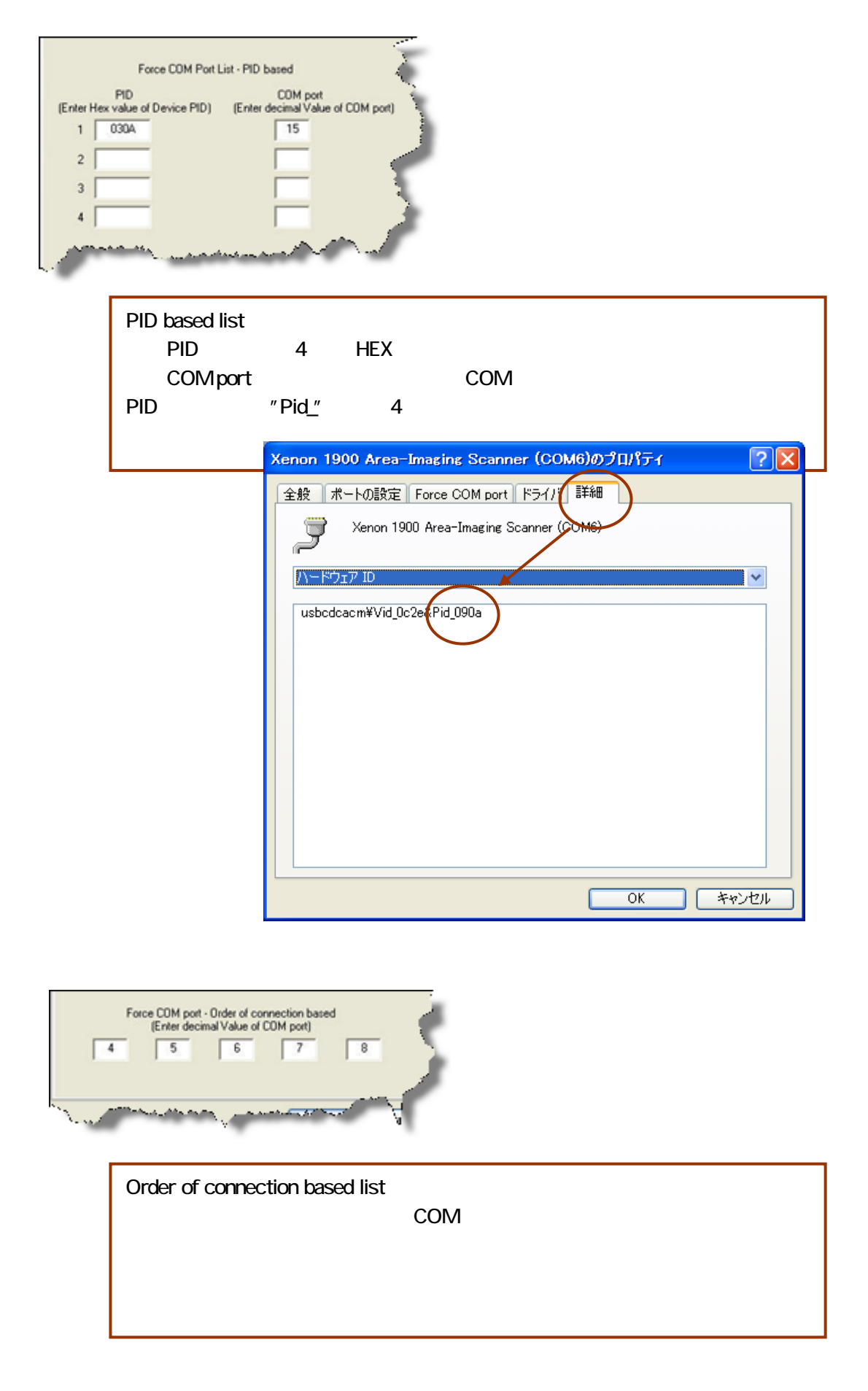

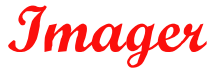